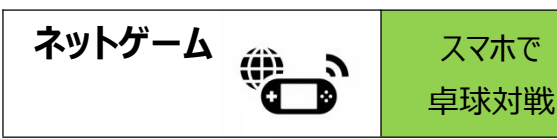

スマホの人気卓球対戦アプリ「Virtual Table Tennis (VTT)」を個人練習したらし、パソコン同好会メンバーと、自宅でネット対戦試合をしよう。

## 1. Google アカウントでログイン状態とする。

①ホーム画面(画面①)にある『Option』(金槌&スパナマーク)をタッチする。

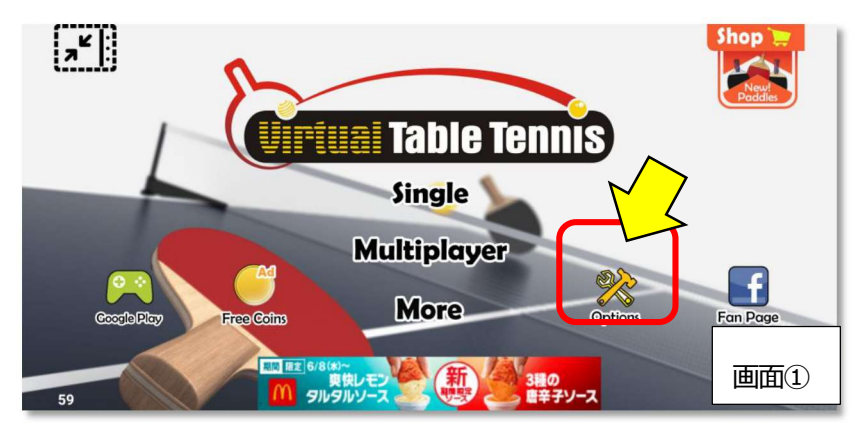

②Google アカウントでログインする。

自分の Google アカウント(Gmail アドレスとそのパスワード)使用してログインする。

・下記画面の様に、自分の Google アカウントが表示されていたら、それをタッチする。

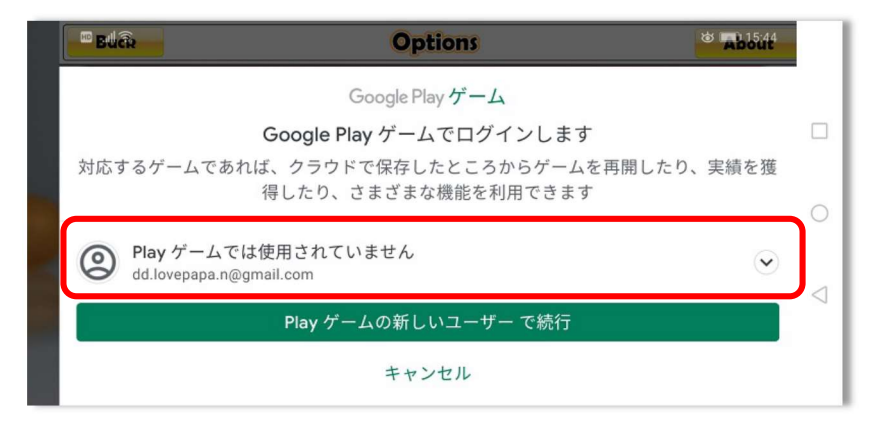

・初回ログインの場合、Google アカウントのパスワード入力の後、「男女どちら?」の入力と ゲームで使用する自分の「ニックネーム」入力と「アイコン」選択を求められるので、設定する。 「後に行う」として、「ニックネーム」入力と「アイコン」は、とりあえずソフトが提供するものをその まま使用してもよい。

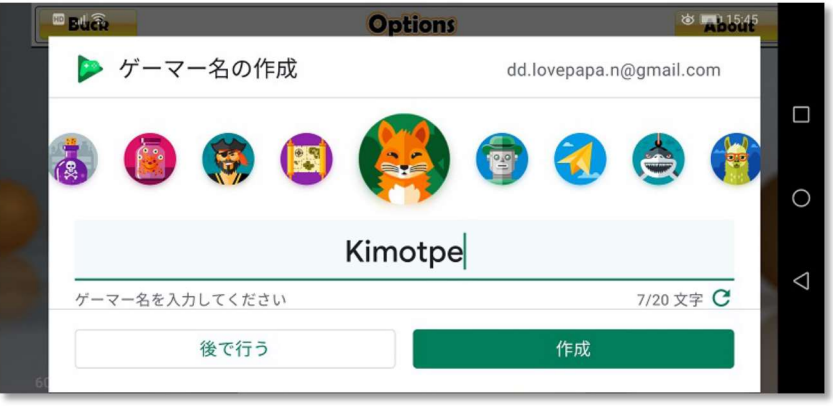

松寿会 藤沢地区 パソコン同好会

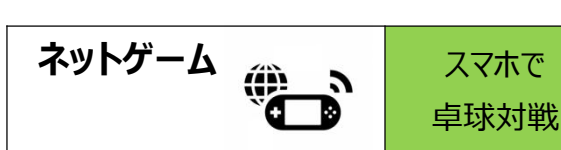

③一度 Google アカウントでログインすると、VTT ソフトを立ち上げると、ログイン状態で立ち上がってくる。 Google アカウントでログインを止めたい場合は、ホーム画面(画面①)にある『Option』(金槌&スパナマ ーク)をタッチすると、以下の画面が表示されるので「Log Out」をタッチする。

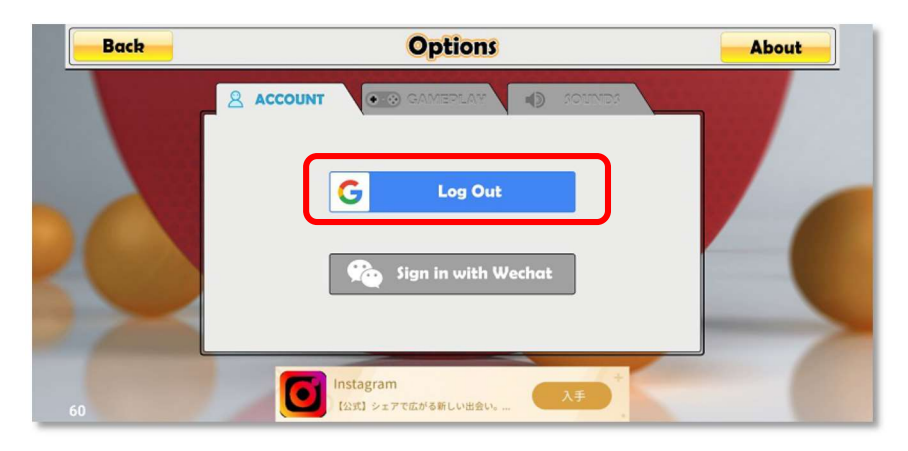

2. Google アカウントでログインした後であれば、いつでもインターネット場にいる相手と試合が可能である。

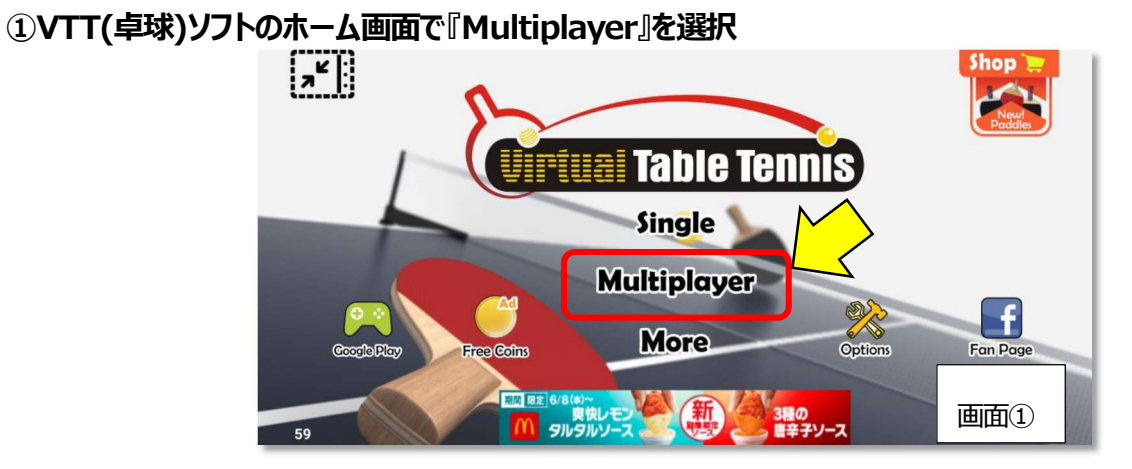

②リアルの対戦ゲームの選択画面で、「Online Lobby」を選択します

※Internetで繋げるため通信データを消費します。

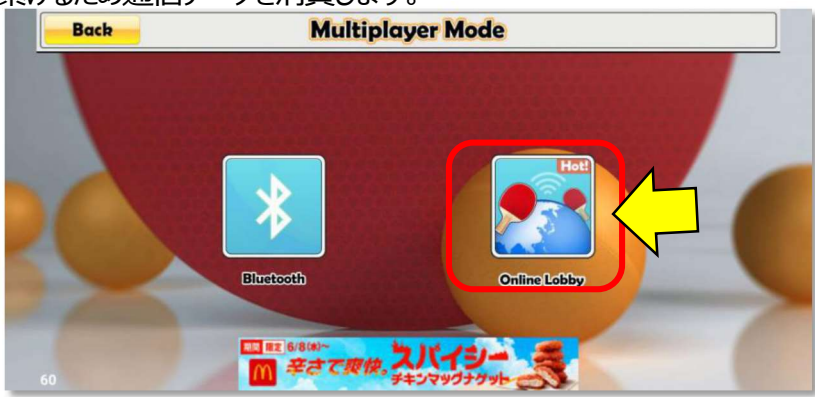

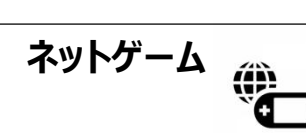

## ③インターネット上で VTT ゲームをしている人を探します。

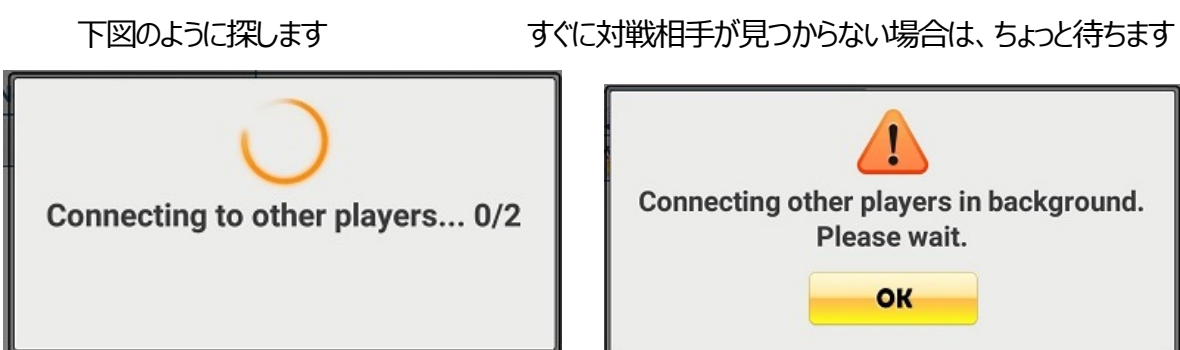

④見つかった相手を下記の様に表示されます。

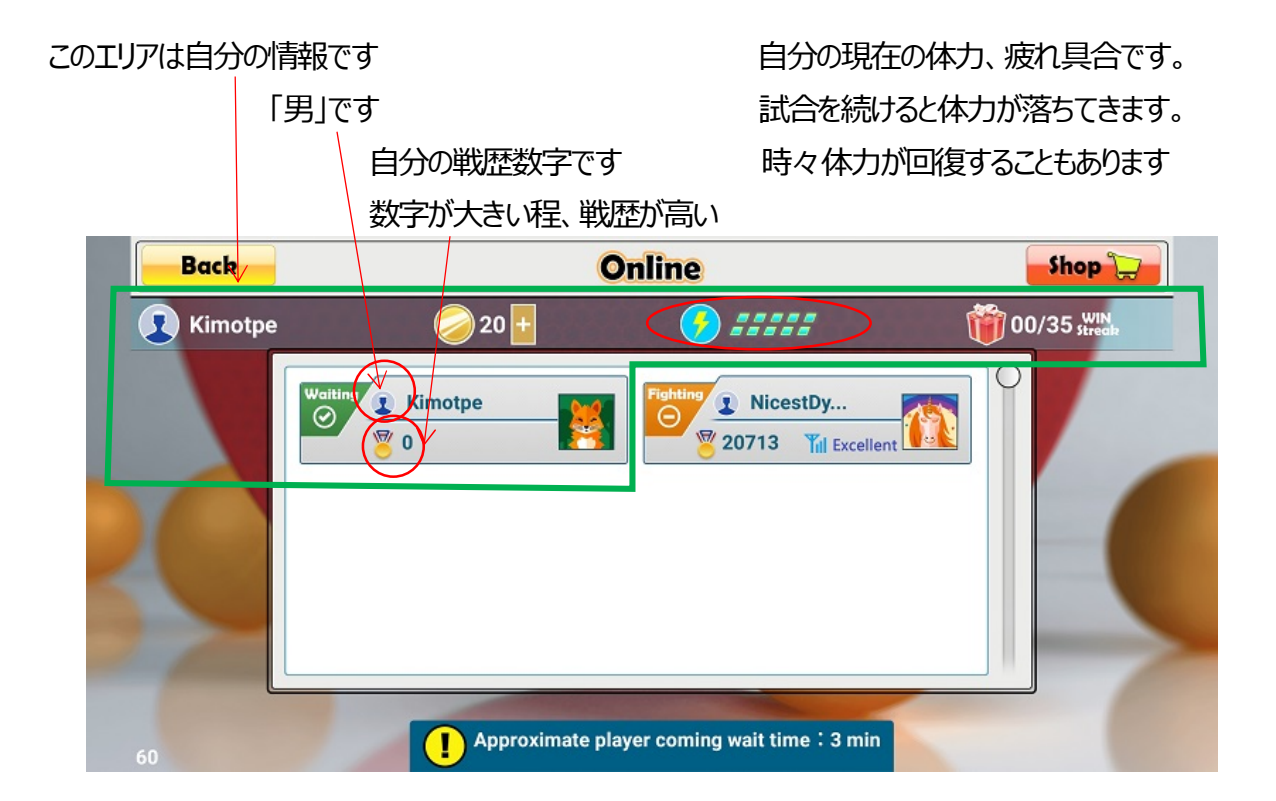

⑤見つかった相手の状態が「試合相手待ち Waiting」なのか「試合中 Fighting」なのかが

表示されています。当然相手を探している自分は「待ち」状態です。

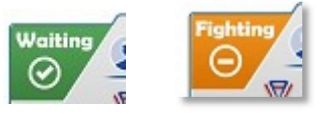

・自分から試合したい相手が見つかったら、その相手をタッチします。

相手には試合申し込みの連絡が入り、相手が「Accept(了承)」したら、その人と試合が開始されます。

・相手から試合の申し込みが入る場合もあります。自分が「Accept(了承)」すれば、試合開始です。

⑥試合をしたくなかったら、画面左上の **Back** を押して退出しましょう。